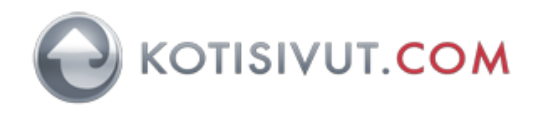

## Sähköpostitilin käyttöönotto Mac Mail-sähköpostiohjelmassa Mail versiot 11-14

1. Käynnistä Mail Mail-ohjelma. Valitse aloitusnäkymästä Mail-ohjelman tilin tyyppi: Muu Mail-tili. Jatka eteenpäin painamalla Jatka.

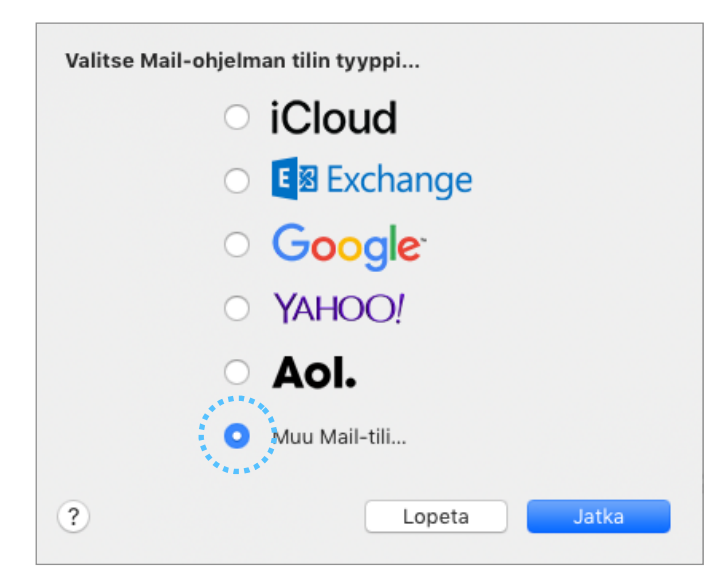

 Syötä ikkunaan sähköpostiosoitteen tiedot: Nimi: Oma nimesi
Sähköpostiosoite: sähköpostiosoitteesi
Salasana: Sähköpostitilin salasana
Jatka eteenpäin painamalla Kirjaudu sisään.

| Lisää Mail-tili<br>Aloita syöttämällä seuraavat tiedot: |                                |  |  |  |  |
|---------------------------------------------------------|--------------------------------|--|--|--|--|
| Nimi:                                                   | Oma nimi                       |  |  |  |  |
| Sähköpostiosoite:                                       | etunimi.sukunimi@demodomain.fi |  |  |  |  |
| Salasana:                                               | Salasanasi                     |  |  |  |  |
| Kumoa                                                   | Takaisin Kirjaudu sisään       |  |  |  |  |

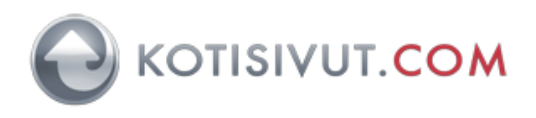

3. Mail-ohjelma alkaa etsiä automaattisia asetuksia ja hetken päästä ohjelma pyytää tarkempia asetuksia postitilille:

Sähköpostiosoite: Varmista, että kentässä on aikaisemmin syöttämäsi sähköpostiosoite Käyttäjätunnus: Käyttäjätunnus on sama kuin sähköpostiosoite Tilin tyyppi: Valitse IMAP Saapuvan postin palvelin:

Syötä **Kotisivut.comin saapuvan postin palvelin**, joka on ilmoitettu sähköpostipalvelun tunnuksien yhteydessä

Lähtevän postin palvelin: Internet-yhteydentarjoajanne lähtevän postin palvelin (SMTPpalvelin). Internet-yhteydentarjoajia Suomessa ovat esimerkiksi Elisa, DNA ja Telia.

Jatka eteenpäin painamalla Kirjaudu sisään.

| Sähköpostiosoite:         | etunimi.sukunimi@demodomain.fi |
|---------------------------|--------------------------------|
| Käyttäjätunnus:           | etunimi.sukunimi@demodomain.fi |
| Salasana:                 | ••••••                         |
| Tilin tyyppi:             | IMAP 📀                         |
| Saapuvan postin palvelin: | posti5.kotisivut.com           |
| Lähtevän postin palvelin: | smtp.operaattori.fi            |
| Kumoa                     | Takaisin Kirjaudu sisään       |

Tässä vaiheessa Mail-ohjelmassa lähtevän postin palvelimelle **ei voi määritellä lisäasetuksia**, joita tarvitaan esimerkiksi Kotisivut.comin Autentikoiva SMTP-palvelun käyttämiseksi, joten käyttäkää tässä kohdassa **käyttämänne Internet-yhteydentarjoajanne lähtevän postin palvelinta, jotta saatte tilin määriteltyä loppuun onnistuneesti**.

4. Valitse ohjelmat, joita haluat käyttää tällä tilillä: Klikkaa Mail ja Muistiinpanot Jatka eteenpäin painamalla OK.

| Valitse ohjelmat, joita h | aluat käyttää tällä tilillä: |
|---------------------------|------------------------------|
| 🗹 💽 Mail                  |                              |
| Muistiinpano              | ot                           |
| Kumoa                     | Takaisin OK                  |

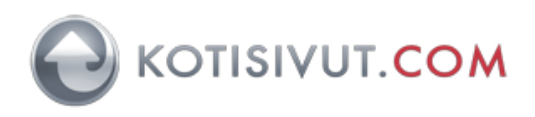

## 5. Mail käynnistyy ja viestinäkymä aukeaa.

| •••                     |                         |                  | Saap          | ouneet (9 viestiä) |        |                   |         |
|-------------------------|-------------------------|------------------|---------------|--------------------|--------|-------------------|---------|
|                         |                         | ☑ ♠              | . ≪ .         | $\rightarrow$      |        | 🔄 Siirrä kansioon | Q, Etsi |
| Hae postit Uusi viesti  | Arkistoi Poista         | Roskapostia Vast | aa Vastaa kai | kille Välitä       | Liputa | Siirrä            | Etsi    |
| Postilaatikot Saap      | uneet Lähetetyt         |                  |               |                    |        |                   |         |
| Postilaatikot           | Järjestys: Päivämäärä 🗸 |                  | 1             |                    |        |                   |         |
| 🖂 Saapuneet             |                         |                  |               |                    |        |                   |         |
| 🖈 Lähetetyt             |                         |                  |               |                    |        |                   |         |
| Älypostilaatikot        |                         |                  |               |                    |        |                   |         |
| mailtest2.kotisivut.com |                         |                  |               |                    |        |                   |         |
| 🛅 sent-mail             |                         |                  |               |                    |        |                   |         |
| Trash                   |                         |                  |               |                    |        |                   |         |
|                         |                         |                  |               |                    |        |                   |         |
|                         |                         |                  |               |                    |        |                   |         |
|                         |                         |                  |               |                    |        |                   |         |
|                         |                         |                  |               |                    |        |                   |         |
|                         |                         |                  |               |                    |        | Ei viestiä val    | ittuna  |
|                         |                         |                  |               |                    |        |                   |         |
|                         |                         |                  |               |                    |        |                   |         |
|                         |                         |                  |               |                    |        |                   |         |
|                         |                         |                  |               |                    |        |                   |         |
|                         |                         |                  |               |                    |        |                   |         |
|                         |                         |                  |               |                    |        |                   |         |
|                         |                         |                  |               |                    |        |                   |         |
|                         |                         |                  |               |                    |        |                   |         |
|                         |                         |                  |               |                    |        |                   |         |
|                         |                         |                  |               |                    |        |                   |         |
|                         |                         |                  |               |                    |        |                   |         |
|                         |                         |                  |               |                    |        |                   |         |

6. Aseta lisää asetuksia postitilille. Valitse Mail-valikosta Asetukset:

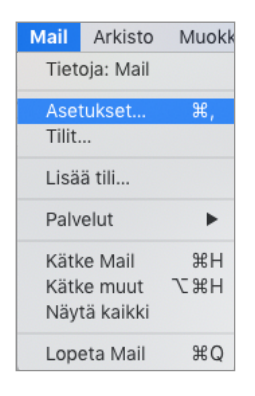

7. Valitse oikeassa reunassa oleva välilehti Palvelinasetukset.

Poista käytöstä valinnat Hallitse yhteyksiä automaattisesti kohdassa Saapuvan postin palvelin ja Lähtevän postin palvelin.

| • • •                   | Tilit                                                                                                    |
|-------------------------|----------------------------------------------------------------------------------------------------|
| Yleiset Tilit Roskapost | A Too I Allekirjoitukset Säännöt                                                                                                    |
| mailtest2.k             | Tilin tiedot   Postilaatikon toiminta   Palvelinasetukset     Saapuvan postin palvelin (IMAP)   ************************************ |
| + -                     | Käyttäjätunnus: valinnainen<br>Salasana:<br>Palvelinnimi:<br>V Hallise yhteysasetuksia automaattisesti<br>Tallenna                   |

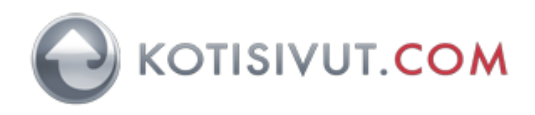

8. Kun automaattisen yhteyksien hallinnan valinnat on poistettu, aseta käyttöön postitilin palvelinasetukset.

Aseta saapuvan postin palvelin (IMAP): Portti: 993, Käytä TLS/SSL:ää Todentaminen: Salasana

Aseta lähtevän postin palvelin, kun käytössä on Kotisivut.comin autentikoiva smtp-palvelin: Palvelinnimi: auth-smtp.kotisivut.com Käyttäjätunnus: Autentikoivan postipalvelun käyttäjätunnus Salasana: Autentikoivan postipalvelun salasana Portti: 465, Käytä TLS/SSL:ää

Mikäli käytössä ei ole Kotisivut.comin autentikoivaa smtp-palvelinta, saat lähtevän postin asetukset omalta yhteydentarjoajaltasi.

Tallenna muutokset painamalla Tallenna-painiketta. Mail-ohjelma tarkistaa asetukset ja palaa tämän jälkeen tähän samaan ikkunaan. Mikäli saat tässä vaiheessa jonkin virheilmoituksen, niin tarkistakaa asetukset. Kun virheilmoituksia ei tule, niin voit sulkea tämän ikkunan ikkunan vasemmasta yläreunasta ja asetukset ovat valmiit.

| Yleiset | Tilit Ros         | kapostit | Ulkoasu Katselu I | Uusi viesti Allekirjoitukset Säännöt          |
|---------|-------------------|----------|-------------------|-----------------------------------------------|
| @       | mailtest:<br>IMAP | 2.k      | Tilin ti          | edot Postilaatikon toiminta Palvelinasetukset |
|         |                   |          | Saapuvan posti    | n palvelin (IMAP)                             |
|         |                   |          | Käyttäjätunnus:   | etunimi.sukunimi@demodomain.fi                |
|         |                   |          | Salasana:         | •••••                                         |
|         |                   |          | Palvelinnimi:     | posti5.kotisivut.com                          |
|         |                   |          |                   | 🗌 Hallitse yhteysasetuksia automaattisesti    |
|         |                   |          | Portti:           | 993 🗹 Käytä TLS/SSL:ää                        |
|         |                   |          | Todentaminen:     | Salasana 🗘                                    |
|         |                   |          |                   | IMAP-lisävalinnat                             |
|         |                   |          | Lähtevän postir   | n palvelin (SMTP)                             |
|         |                   |          | Tili:             | mailtest2.kotisivut.com                       |
|         |                   |          | Käyttäjätunnus:   | omakäyttäjätunnus                             |
|         |                   |          | Salasana:         | •••••                                         |
|         |                   |          | Palvelinnimi:     | auth-smtp.kotisivut.com                       |
|         |                   |          |                   | Hallitse yhteysasetuksia automaattisesti.     |
|         |                   |          | Portti:           | 465 ✔ Käytä TLS/SSL:ää                        |
|         |                   |          | Todentaminen:     | Salasana 🗘                                    |
|         |                   |          |                   | Tallenna                                      |
| +       | -                 |          |                   |                                               |
|         |                   |          |                   | ?                                             |

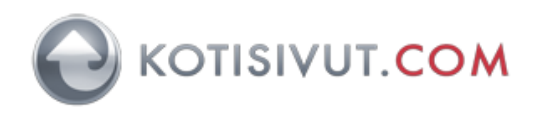

## Mail versio > 12:

Etsi "Lähtevän postin palvelin (SMTP)" -kohta näytöltä ja tämän alapuolelta "Tili"

Napauta hiirellä alaspudostuvalikkoa ja valitse kuvan mukaisesti "Muokkaa SMTP-palvelinluetteloa .."

|                                             |                                               | Tilit                                           |                    |                                       |              |  |
|---------------------------------------------|-----------------------------------------------|-------------------------------------------------|--------------------|---------------------------------------|--------------|--|
| ۲ilit کې د کې د کې د کې د کې د کې د کې د کې | Roskapostit Ulk                               | Aa OO<br>Koasu Katselu                          | Uusi viesti        | <mark>×ي√∞</mark><br>Allekirjoitukset | Säännöt      |  |
| () mailtest5                                | Tilin ti                                      | edot 🛛 Postilaat                                | ikon toiminta      | Palvelinasetul                        | kset         |  |
| iCloud                                      | Saapuvan posti                                | n palvelin (IMAP                                | ?)                 |                                       |              |  |
| IMAP                                        | Käyttäjätunnus:                               | etunimi.suk                                     | unimi@der          | nodomain.fi                           |              |  |
| G Google                                    | Salasana:                                     | •••••                                           | •                  |                                       |              |  |
|                                             | Palvelinnimi:                                 | posti5.kotisivut                                | .com               |                                       |              |  |
|                                             |                                               | Hallitse yhtey                                  | /sasetuksia aı     | utomaattisesti                        |              |  |
|                                             | Portti:                                       | 993                                             |                    | 🗸 Käytä                               | ä TLS/SSL:ää |  |
|                                             | Todentaminen Ei mitään                        |                                                 |                    |                                       |              |  |
|                                             | Lähtevän pos <sup>.</sup><br>Tili             | Google (ei linjo<br>iCloud<br>✔ mailtest2.kotis | oilla)<br>ivut.com |                                       | )            |  |
|                                             | Käyttäjätunnus Muokkaa SMTP-palvelinluetteloa |                                                 |                    |                                       |              |  |
|                                             | Salasana:                                     |                                                 |                    |                                       |              |  |
|                                             | Palvelinnimi:                                 | auth-smtp.kotisivut.com                         |                    |                                       |              |  |
|                                             |                                               | Hallitse yhtey                                  | /sasetuksia a      | utomaattisesti                        |              |  |
|                                             | Portti:                                       | 465                                             |                    | 🗸 Käytä                               | ä TLS/SSL:ää |  |
|                                             | Todentaminen:                                 | Salasana                                        |                    |                                       | 0            |  |
| + -                                         |                                               |                                                 |                    |                                       | Tallenna     |  |
|                                             |                                               |                                                 |                    |                                       | ?            |  |

Näkyviin avautuu uusi näyttö, jossa voit muokata SMTP-palvelinluetteloa.

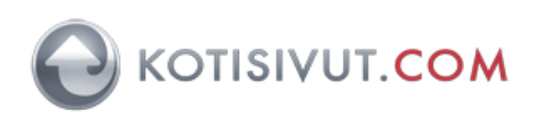

| 0 Kuvaus | Palvelin              | nen nimi Käy      | rttävä tili     |                    |      |
|----------|-----------------------|-------------------|-----------------|--------------------|------|
| mailtes  | st2.kotisivut auth-sn | ntp.kotisivu ma   | iltest5.kotisiv | /ut.com            |      |
|          |                       |                   |                 |                    |      |
| G        |                       |                   |                 |                    |      |
|          |                       |                   |                 |                    |      |
| + -      |                       |                   |                 |                    |      |
|          | Palv                  | elinasetukset L   | isävalinnat     |                    |      |
|          | Kuvaus:               | mailtest2.kotisiv | ut.com          |                    |      |
|          | Käyttäjätunnus:       | omakäyttäjä       | tunnus          |                    |      |
|          | Salasana:             | •••••             |                 |                    | 0    |
|          | Palvelinnimi:         | auth-smtp.kotis   | vut.com         |                    |      |
|          |                       | Hallitse yhtey    | sasetuksia au   | nomaattisesti      |      |
|          | Portti:               |                   | 465             | 🗹 Käytä TLS/SSL:ää | ä    |
|          | Todentaminen:         | Salasana          |                 | 6                  | 3    |
|          |                       |                   | ****            | ***                | .:ää |
| ?        |                       |                   |                 | Kumoa              | K    |

Varmista, että tällä näytöllä olevat asetukset ovat **samat kuin mitkä olet antanut** edellisessä vaiheessa sivulla 4.

Paina lopuksi OK. Keskusteluikkuna sulkeutuu ja palaa edelliselle näytölle (sivu 4)

Tallenna asetukset lopuksi Tallenna-painikkeella.

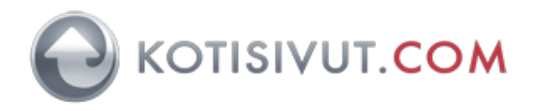

Mail alkaa tarkistamaan asetuksia. Kun asetukset ovat oikein, niin tästä ei tule ilmoitusta,

vaan "Tarkistetaan palvelimen asetuksia" ikkuna poistuu näkyvistä.

Jos "Tarkistetaan palvelimen asetuksia" -ikkuna jää näkyviin pitkäksi aikaa ja mitään ei tapahdu, niin asetuksissa on jokin virhe. Tällöin lopeta Mail-ohjelma **pakotetusti: O**mena-valikko vasemmassa yläkulmassa, valitse Pakota lopettamaan ja valitse Mail ja **Pakota lopettamaan**. Avaa tämän jälkeen Mail-ohjelma uudelleen ja tarkista asetukset.

|                                    |                                                                  | Tilit                                                   |                                  |                        |                   |
|------------------------------------|------------------------------------------------------------------|---------------------------------------------------------|----------------------------------|------------------------|-------------------|
|                                    | Roskapostit Ulk                                                  | Aa OO<br>toasu Katselu                                  |                                  | ×ع<br>Allekirjoitukset | Säännöt           |
| mailtest5                          | Tilin tie                                                        | edot   Postilaat                                        | ikon toiminta                    | Palvelinasetuk         | cset              |
| iCloud<br>IMAP<br>G Google<br>IMAP | Saapuvan postii<br>Käyttäjätunnus:<br>Salasana:<br>Palvelinnimi: | n palvelin (IMAP                                        | )                                |                        |                   |
|                                    | Te Tarkisteta                                                    | Hallitse yhtey<br>aan palvelimen<br>\$ <mark>1</mark> . | rsasetuksia au<br>asetuksia<br>, | utomaattisesti         | ä TLS/SSL:ää<br>≎ |
|                                    | Tili:<br>Käyttäjätunnus:                                         | mailtest5.kotisi                                        | vut.com                          |                        | ¢                 |
|                                    | Salasana:                                                        | •••••                                                   | •                                |                        |                   |
|                                    | Palvelinnimi:                                                    | auth-smtp.kotis                                         | ivut.com                         |                        |                   |
|                                    |                                                                  | Hallitse yhtey                                          | vsasetuksia au                   | utomaattisesti         |                   |
|                                    | Portti:                                                          | 465<br>Ei mitään                                        |                                  | ✓ Kayta                | a TLS/SSL:aa      |
| + -                                | rodentaminen.                                                    | Li mitaan                                               |                                  |                        | v                 |
|                                    |                                                                  |                                                         |                                  |                        | ?                 |

Sulje ensin asetusikkuna vasemman ylälaidan punaisesta pallukasta

Tämän jälkeen sammuta Mail-ohjelma kokonaan ylävalikosta:

Mail - Lopeta Mail. Käynnistä uudelleen Mail-ohjelma, jolloin asetukset tulevat voimaan ja aloittaa käytön.